#### Как сделать резервную копию данных Google Диска?

Простой способ сохранить данные с Google Диска – это скачать приложение Google Drive для компьютера (Google Drive for Desktop) и настроить синхронизацию данных. В данной статье мы подробно рассмотрим, как это сделать.

Для начала скачаем с официального сайта Google и установим Google Drive for Desktop: <u>https://support.google.com/drive/answer/7329379</u>

После установки в правом нижнем углу в трее появится значок Google Диска:

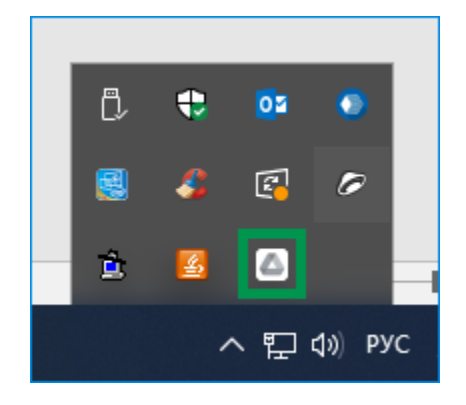

Щёлкаем на значке, и нам откроется окошко, в котором буде предложено войти в Google Диск:

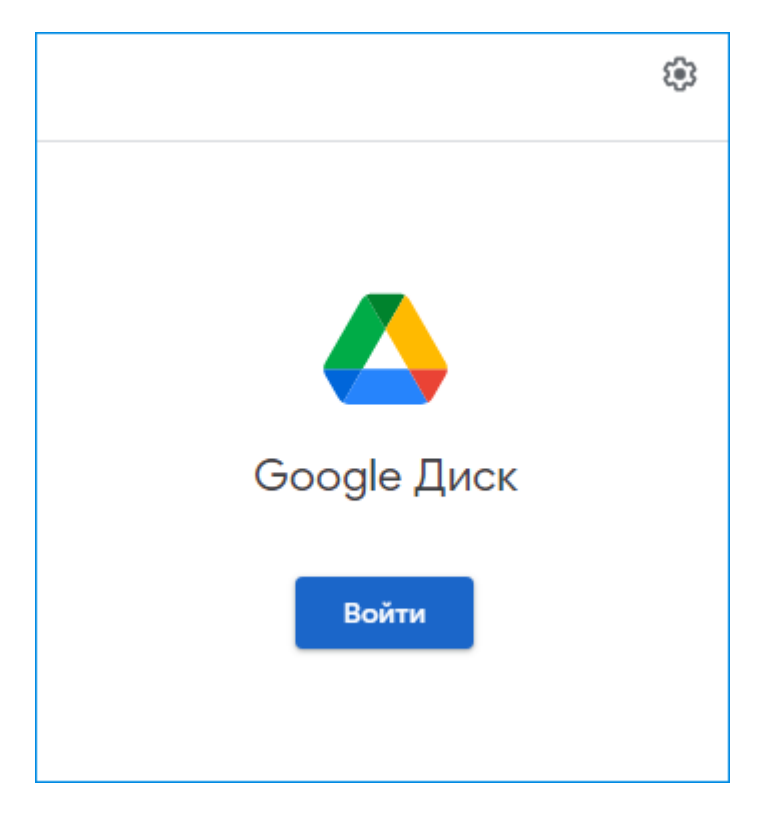

Нажимаем на кнопку «Войти», и нам откроется страница в браузере, в которой будет предложено выбрать аккаунт:

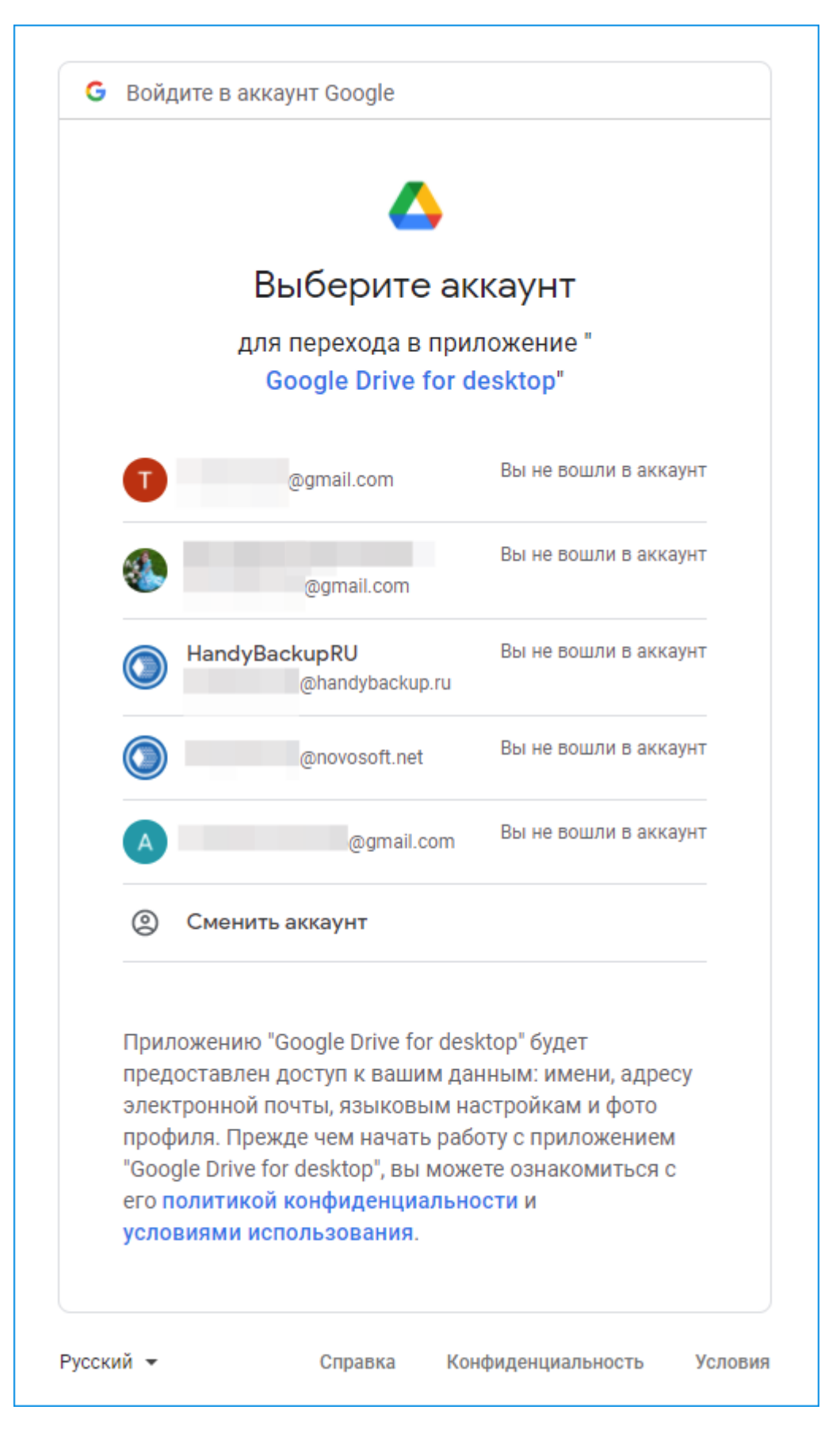

Вводим пароль от аккаунта (если мы до этого авторизовались, то этого шага не будет):

| 5  | Войдите в аккаун | т Google |               |          |      |
|----|------------------|----------|---------------|----------|------|
|    |                  | 2        |               |          |      |
|    | HandyBackupRU    |          |               |          |      |
|    |                  | (        | ⊉handybackup. | ru       |      |
|    |                  |          |               |          |      |
|    | Введите пароль - |          |               |          |      |
|    | Показать п       | ароль    |               |          | _    |
|    |                  |          |               |          |      |
|    | Забыли пароль?   |          |               | Далее    |      |
|    |                  |          |               |          |      |
|    |                  |          |               |          |      |
|    |                  |          |               |          |      |
| ки | й 🔻              | Справка  | Конфиденци    | альность | Усло |

Далее появится сообщение о том, чтобы мы убедились, что заходим на Google Диск с помощью официального решения:

|                                                                                                    |                                                                             | <b>&gt;</b>                                                              |   |
|----------------------------------------------------------------------------------------------------|-----------------------------------------------------------------------------|--------------------------------------------------------------------------|---|
| Убе                                                                                                    | цитесь, чт                                                                  | о вы скачали                                                             |   |
| прило                                                                                                    | жение из                                                                    | сервиса Goog                                                             | e |
| (                                                                                                    | ٥                                                                           | @handybackup.ru                                                          |   |
| Не выполняйте вход в приложение "<br>Google Drive for desktop", если вы не уверены, что<br>скачали его из сервиса Google. |                                                                             |                                                                          |   |
| Если вы пол<br>аккаунтов, в<br>синхронизан<br>приложение                                                                  | учили уведомле<br>ероятно, сервис<br>ция" скачал на в<br>: "Google Drive fo | ение для переноса<br>: "Автозагрузка и<br>аше устройство<br>or desktop". |   |
| Если вы не у<br>Google Drive<br>следует обр                                                                               | иверены, что ска<br>e <mark>for desktop</mark> " из<br>атиться в служб      | чали приложение "<br>сервиса Google, вам<br>у поддержки Google.          |   |
| 0                                                                                                    | гмена                                                                       | Вход                                                                     |   |

Нажимаем Вход и получаем сообщение о том, что мы вошли в Google Диск:

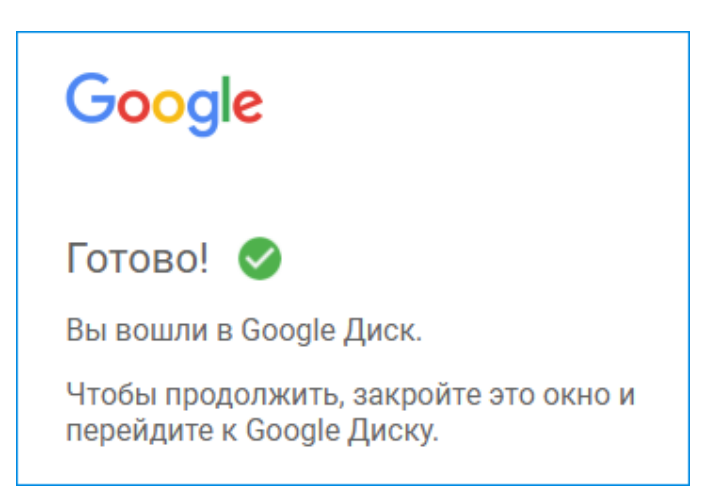

Также появится сообщение о том, что программа синхронизации Google начала загрузку файлов (файлы сохранятся на компьютере как ссылки из облака):

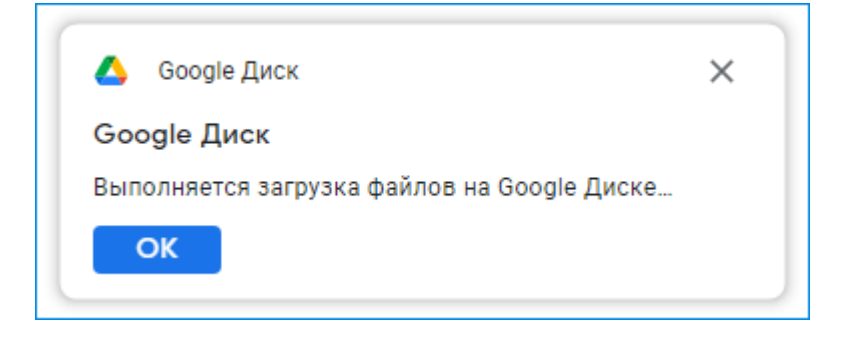

Далее, чтобы сохранить файлы в офлайн-режиме, необходимо открыть папку с Google Диском, которая была синхронизирована через приложение для ПК. Выбираем файлы и папки, которые необходимо, чтобы были доступны в случае проблем с интернетом. Нажимаем правой кнопкой мыши и выбираем «Офлайн-доступ включен»:

| 💿   🎽 📙 🖛   Мойдиск                                                                                                    |                                                                                                    |                                                                            |                                               |                                                              | - 0                                                                                                    | ×                   |
|----------------------------------------------------------------------------------------------------|----------------------------------------------------------------------------------------------------|----------------------------------------------------------------------------|-----------------------------------------------|--------------------------------------------------------------|----------------------------------------------------------------------------------------------------|---------------------|
| Файл Главная Поде                                                                                                    | елиться Вид                                                                                                    |                                                                            |                                               |                                                              |                                                                                                    | ~ 🕐                 |
| Закрепить на панели Копирс<br>быстрого доступа<br>Буф                                                                                                    | Вставить колонический конструктировать Вставить Вставить рокать путь<br>Вставить ярлык Вставить колонический конструктированы конструктированы конструктированы конструктированы в т | удалить Переименовать<br>улорядочить                                       | Простой доступ ▼<br>Новая<br>папка<br>Создать | Свойства<br>• Открыть •<br>• Изменить<br>• Журнал<br>Открыть | <ul> <li>Выделить все</li> <li>Снять выделение</li> <li>Обратить выделение</li> <li>Выделить</li> </ul> |                     |
| ← → × ↑                                                                                                    | т компьютер > handybackup@handybackup.ru (H                                                                                                    | :) > Мойдиск >                                                             |                                               | ٽ ~                                                          | Лоиск: Мой диск                                                                                         |                     |
| <ul> <li>NERPA</li> <li>old</li> <li>Англ</li> <li>Creative Clo</li> <li>Яндекс.Дися</li> <li>Этот компья</li> <li>UPLOADS I</li> <li>Видео</li> </ul>      | Открыть<br>Открыть в новом окне<br>Закрепить на панели быстрого доступа<br>7-Zip<br>CRC SHA<br>▲ Офлайн-доступ<br>Отправить<br>Вырезать<br>Копировать                                | <ul> <li>&gt; Офлайн-доступ включен</li> <li>&gt; только онлаин</li> </ul> |                                               | Google                                                       |                                                                                                    |                     |
| <ul> <li>Документь</li> <li>Загрузки</li> <li>Изображе</li> <li>Музыка</li> <li>Объемнык</li> <li>Рабочий с</li> <li>Локальны</li> <li>Новый том</li> </ul> | Создать ярлык<br>Удалить<br>Переименовать<br>Свойства                                                                                                    |                                                                            |                                               | Get s<br>Goog                                                | tarted with<br>le Drive<br>Store any file<br>Use Drive's 1558 of free Go<br>storage to keep anything yo | ,<br>ogle<br>u want |
| Google Dri<br>handyback ∨<br>Элементов: 5 Выбрано 5                                                                                                    | 5 элем.                                                                                                    |                                                                            |                                               |                                                              | Learn how to add a file >                                                                               |                     |

Наши файлы будут автоматически скопированы на компьютер.

В настройках мы можем изменить способы копирования и хранения файлов, выбрав «Синхронизировать файлы»:

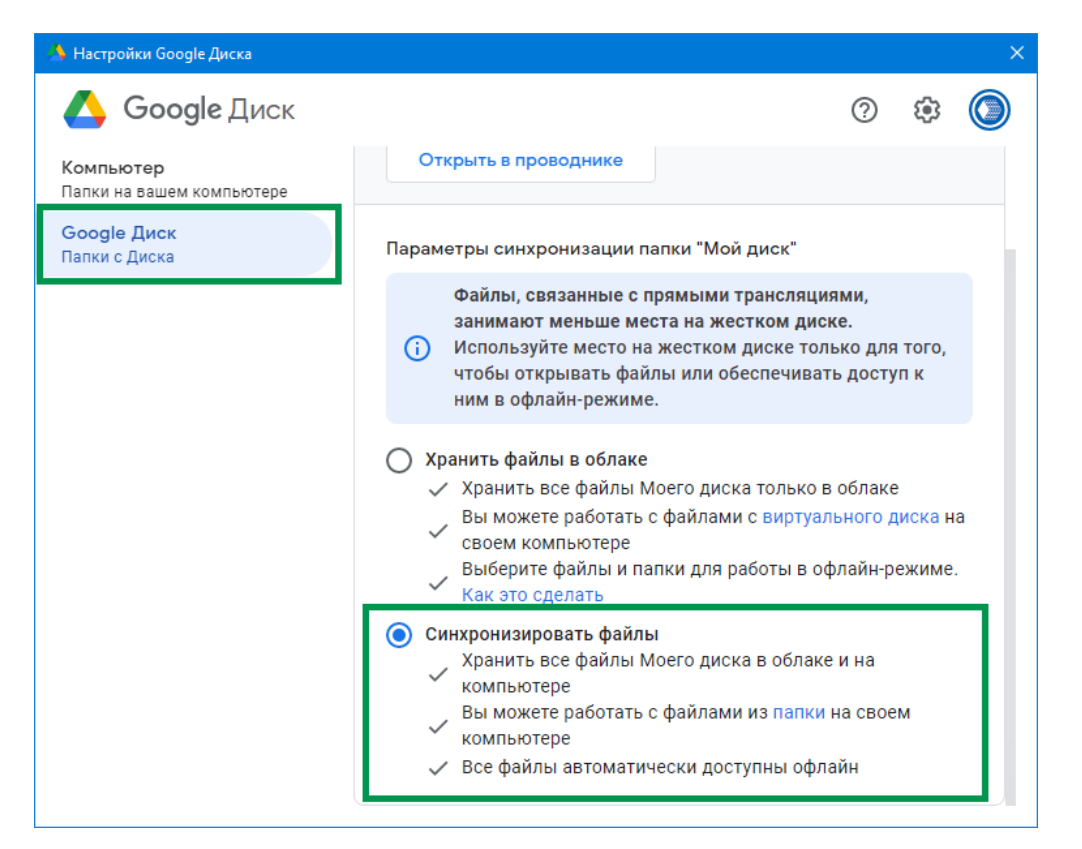

Далее нам будет предложено указать место, где будут храниться файлы. Это может быть дополнительный жесткий диск или USB-устройство (например, для случаев, когда необходимо сохранить терабайты данных, а на компьютере недостаточно места).

| 🝐 Настройки Google Диска                      |                                                                                |                                                             |                             | $\times$ |
|-----------------------------------------------|--------------------------------------------------------------------------------|-------------------------------------------------------------|-----------------------------|----------|
|                                               |                                                                                |                                                             |                             |          |
|                                               |                                                                                |                                                             |                             |          |
|                                               |                                                                                |                                                             |                             |          |
|                                               |                                                                                |                                                             |                             |          |
| Подтвер,<br>Файлы из паг<br><u>C:\Users</u> \ | дите путь к папке "N<br>ки "Мой диск" будут хранитьс<br>\ <u>Мой диск (7</u> ) | Лой диск"<br>я по следующему п<br><u>@handybackup.ru</u> ). | для того,<br>ступ к<br>ути: |          |
| Изменить пут                                  | ъ к папке                                                                      |                                                             | ave                         |          |
| 🔥 Выберите папку, с которой будет си          | инхронизироваться Мой диск                                                     |                                                             |                             | ×        |
| 🔶 🔶 👻 🛧 🚍 > Этот компьют                      | ер » Новый том (D:) »                                                          | ı ۹ 🗸                                                       | Поиск: Новый том (D:)       |          |
| Упорядочить 👻 Новая папка                     |                                                                                |                                                             |                             | 0        |
| 🖵 UPLOADS (filese ^ Имя                       | ^                                                                              | Дата изменения                                              | Тип                         | Разм     |
| Видео                                         |                                                                                | 21.01.2021 13:54                                            | Папка с файлами             |          |
| 🔮 Документы                                   |                                                                                | 05.03.2022 17:16                                            | Папка с файлами             |          |
| 👆 Загрузки 🔒                                  |                                                                                | 14.02.2022 11:20                                            | Папка с файлами             |          |
| 📰 Изображения                                 |                                                                                | 19.03.2021 21:06                                            | Папка с файлами             |          |
| 👌 Музыка 📃                                    |                                                                                | 31.12.2020 9:15                                             | Папка с файлами             |          |
| 🗊 Объемные объ                                |                                                                                | 20.12.2019 13:33                                            | Папка с файлами             |          |
| Рабочий стол                                  |                                                                                | 01.06.2020 16:05                                            | Папка с файлами             |          |
| Покальный дис                                 | рование фаилов с Google Диска                                                  | 10.03.2022 13:26                                            | Папка с фаилами             |          |
| Новый том (D:)                                |                                                                                |                                                             |                             |          |
| Google Drive (G:                              |                                                                                |                                                             |                             |          |
|                                               |                                                                                |                                                             |                             |          |
|                                               | 1 * 2 1 8                                                                      |                                                             |                             | _1       |
| Папка: Копиров                                | ание фаилов с Google Диска                                                     |                                                             |                             |          |
|                                               |                                                                                | Выбор                                                       | папки Отмена                |          |

#### Резервное копирование Google Диска на другое облако (или другое устройство)

Теперь с помощью Handy Backup настроим автоматическое резервное копирование файлов Google Диска на другое устройство.

Открываем Handy Backup. Создаем новую задачу и выбираем тип «Создать резервную копию». Переходим к шагу 2 и выбираем папку, которая была синхронизирована с Google Диском:

| 📙 Выберите данные   |                                                                                                    |                                                                                                    | ×                                                                                           |  |
|---------------------|----------------------------------------------------------------------------------------------------|----------------------------------------------------------------------------------------------------|---------------------------------------------------------------------------------------------|--|
| Просмотр каталогов: | Отметьте галочкой данные:                                                                                                    |                                                                                                    |                                                                                             |  |
| Сотирование файлов  | Имя<br>V desktop.ini<br>V desktop.ini<br>V construction of the second second | Дата изменения<br>10.03.2022 13:33:<br>10.03.2022 13:27:<br>10.03.2022 13:27:<br>10.03.2022 13:27:<br>09.03.2022 13:27:<br>09.03.2022 16:40:<br>25.06.2015 23:58:<br>05.03.2022 14:37: | Размер<br>< DIR><br>< DIR><br>< DIR><br>< DIR><br>0.10 KB<br>9.75 MB<br>2.88 MB<br>16.94 KB |  |
| Путь:               | Перейти                                                                                                    |                                                                                                    | ОК                                                                                          |  |

Выбираем файлы для бэкапа и переходим к шагу 3. Мы можем сохранить данные на внешние и внутренние жесткие диски, USB устройства, NAS, FTP/SFTP/FTPS серверы или другие облака, такие как Яндекс Диск, Mail.RU Icebox и Hotmox, OneDrive, Dropbox, Webdav и S3-облака.

Например, выберем Yandex Disk и создадим новое подключение. После выберем, куда будут копироваться наши файлы на Яндекс Диске:

| Мастер создания н                                                                                                    | ювой задачи - Шаг  | 3 из б: Выберите хранилище для резервных копий                                                                 | × |
|----------------------------------------------------------------------------------------------------|--------------------|----------------------------------------------------------------------------------------------------|---|
| Выберите храни<br><sup>™</sup> OneDrive<br><sup>™</sup> OneDrive fo<br><sup>™</sup> Google Drive<br><sup>™</sup> Dropbox<br><sup>™</sup> Amazon S3<br><sup>™</sup> S3 Cloud<br><sup>™</sup> FTP<br><sup>™</sup> FTPS<br><sup>™</sup> SFTP<br><i>DW</i> WebDAV<br><sup>™</sup> Vandex Disk<br><sup>™</sup> Mail.ru Hote | илище для резерв   | аных копий.<br>Yandex Disk Connection.hbl<br>AOL Backup<br>Бэкапы<br>Загрузки<br>Музыка<br>Создать подключение |   |
| Куда:                                                                                                    | Yandex Disk Conner | ction.hbl\Бэкапы Создать папк                                                                                  | У |
| ?                                                                                                    |                    | < Назад Далее >                                                                                                |   |

Шаг 4 пропускаем, а на Шаге 5 включаем планировщик и выставляем частоту запуска задачи резервного копирования. Например, установим такое расписание, чтобы автоматический бэкап происходил каждый день в 14:00:

| Мастер создания новой задачи - Шаг 5 из 6: Задать расписание 🛛 🗙 🗙 |                                                 |  |  |  |  |  |
|--------------------------------------------------------------------|-------------------------------------------------|--|--|--|--|--|
| HANDY BACKUP                                                       |                                                 |  |  |  |  |  |
| <ul> <li>файлы и папки</li> <li>базы данных</li> </ul>             | Время запуска задачи: 10.03.2022 🗐 ▼ 14:00:00 🖨 |  |  |  |  |  |
| 🗸 облачные сервисы                                                 | Как часто запускать задачу?                     |  |  |  |  |  |
| <ul> <li>электронная почта</li> </ul>                              | О <u>О</u> дин раз                              |  |  |  |  |  |
|                                                                    | 🖲 Каждый день                                   |  |  |  |  |  |
|                                                                    | О В дни недели                                  |  |  |  |  |  |
|                                                                    | О В дни месяца                                  |  |  |  |  |  |
|                                                                    |                                                 |  |  |  |  |  |
| 0                                                                  | < Назад Далее >                                 |  |  |  |  |  |

На последнем шаге даем имя нашей задаче и нажимаем «Готово»:

| Мастер создания новой задачи - Шаг б из б: Укажите имя задачи |                                                                                                    |  |  |  |
|---------------------------------------------------------------|----------------------------------------------------------------------------------------------------|--|--|--|
| НАМДУ ВАСКИР                                                  | Введите имя задачи<br>Резервная копия Google Диска<br>Настройки задачи:<br>Тип: Бэкап<br>Ресурсы (папки и файлы):<br>РС24 \Computer\D:\KonupoBaниe файлов<br>Резервная копия:<br>РС24 \Yandex Disk\Yandex Disk Connection<br>Тип бэкапа: Полное<br>Расписание: ежедневное, начать с 14:00<br>< |  |  |  |
| 0                                                             | < Назад Готово                                                                                                    |  |  |  |

Задача автоматически выполнит процедуру резервного копирования. Далее программа будет автоматически повторять бэкап каждый день в 14:00.

На Яндекс Диске будет создана папка с названием нашей задачи. Внутри нее будет находиться файл backup.hbi – это индексный файл резервной копии наших данных, который будет нужен для восстановления файлов через Handy Backup. Также здесь есть папка «Backup Files»:

| Я 360 Поиск в моём | Диске Q                                         |
|--------------------|-------------------------------------------------|
| \pm Загрузить      | Файлы > Бэкапы > Резервная копия Google Диска > |
| + Создать          | ← 0(full) :                                     |
| Оследние           | Backup Files                                    |
| 📔 Файлы            |                                                 |
| 🛃 Φοτο             | backup.hbi                                      |
| 🔄 Альбомы          |                                                 |
| Общий доступ       | index index                                     |
| 🕚 История          |                                                 |
| 🖃 Архив            |                                                 |
| 🛓 Загрузки         |                                                 |
| 🕀 Сканы            |                                                 |
| 📅 Корзина          |                                                 |

В папке Backup Files находятся наши файлы в исходном формате (если только резервная копия не была зашифрована), которые можно открывать для доступа, редактировать и копировать без восстановления прямо на Яндекс Диске:

| Я 360 Поиск в моём Д                        | иске Q                                                |
|---------------------------------------------|-------------------------------------------------------|
| \pm Загрузить                               | Файлы > Бэкапы > Резервная копия Google Ди            |
| + Создать                                   | Копирование файлов с Goo                              |
| <ul><li>Последние</li><li>Файлы</li></ul>   | .tmp.drivedownload                                    |
| <ul> <li>Фото</li> <li>Альбомы</li> </ul>   | 1 Поделиться                                          |
| Общий доступ История                        | <ul> <li>Настроить доступ</li> <li>Скачать</li> </ul> |
| <ul> <li>Архив</li> <li>Загрузки</li> </ul> | А  Переименовать                                      |
| Сканы                                       | Переместить                                           |
| W repaire                                   | 🕈 Удалить                                             |
|                                             | .pdf                                                  |

Решения Handy Backup работают на ОС Windows 11/10/8/7 и Server 2019/2016/2012/2008:

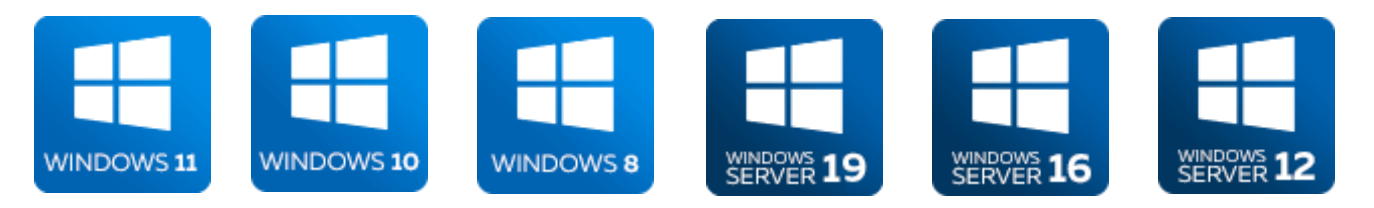

#### Ссылка для скачивания единого дистрибутива программы - www.handybackup.ru/download

Попробуйте наше решение в действии! Бесплатный пробный период с полным набором функций программы доступен в течение 30 дней!